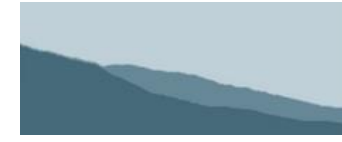

Measuring conservation progress on California's Central Coast

#### **Guide for Entering New Projects**

| Create the Project                                                           | 2  |
|------------------------------------------------------------------------------|----|
| Project Information                                                          | 2  |
| Climate & Emissions Reporting                                                |    |
| Partner Organizations                                                        |    |
| Staff Working On This Project                                                |    |
| Links                                                                        | 5  |
| Photos & Images                                                              | 6  |
| Funding                                                                      | 6  |
| Actions & Map Locations                                                      | 7  |
| 1. Adding Project Action Details                                             | 9  |
| 2. Adding Location(s) to the action                                          | 10 |
| Setting the Location Type                                                    | 11 |
| Using existing boundaries (parcels, watersheds) to define a project location | 12 |
| Manually drawing project locations                                           | 13 |
| Editing Action Locations                                                     | 14 |
| 3. Adding Assessments to the Action                                          | 15 |
| Save the Project Action                                                      | 16 |
| Comments                                                                     | 16 |
| Project Summary Page                                                         | 17 |

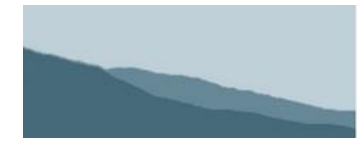

Measuring conservation progress on California's Central Coast

#### **Create the Project**

- 1. Log in
- 2. Go to My Dashboard
- 3. Click on + New Project at the bottom of the My Projects section
- 4. Enter a name for the project and click continue.

#### **Project Information**

Save Project Information

| Му Ргој       | ects         |
|---------------|--------------|
|               |              |
|               |              |
|               |              |
|               |              |
|               |              |
|               |              |
| + New Project | Instructions |

Fill in all of the fields in the Project Information section and click the green "Save Project Information" button. Move your mouse over any field name to view help information/ field descriptions.

Privacy – After adding the project to CCAT, a project summary page including the project title, partners, description, goals, funders, documents, photos, contact information and map of project actions will be available for viewing. Set the Privacy option to specify who will have permission to view the project summary and see the project on the map. There are 3 options: members of your organization only, any logged in CCAT member, anyone.

| Privacy          | Project Summary is visible only to member                                                 | rs of your organizatio | on 💌                          |
|------------------|-------------------------------------------------------------------------------------------|------------------------|-------------------------------|
| Project Name *   | Stormwater management                                                                     | Description *          |                               |
| Status *         | Planned                                                                                   |                        |                               |
| JRL              |                                                                                           |                        |                               |
| Project Programs | Agriculture     Cleanups     Community Stewardship                                        | Goals *                |                               |
|                  | Education and Outreach<br>Flood Control and Management<br>Groundwater Protection          | Kevwords *             |                               |
|                  | Habitat Restoration RWMP Irrigation Nutrient Management Ivestock and Lands                |                        |                               |
|                  | Low Impact Development (LID)     Mobile Irrigation Lab                                    | Contact Person         | Name:                         |
|                  | Permit Coordination / Alternative Review Rural Roads Stewardship for Small Acreage Charge |                        | E-mail:                       |
|                  | TMDL<br>Volunteer Programs                                                                |                        | Phone:                        |
|                  | Water Quality Water Supply Watershed Coordination / Planning Hotor                        | Start & End Dates      | 01/02/2014 through 01/02/2014 |

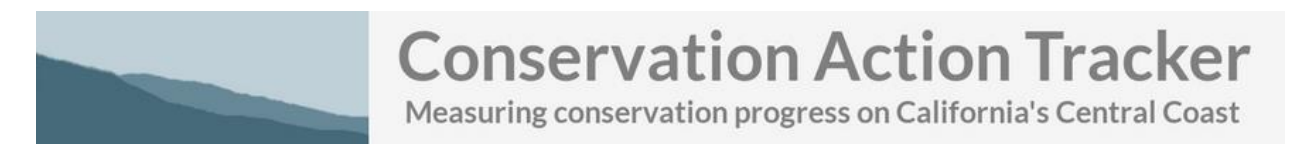

### **Climate & Emissions Reporting**

If relevant for your project, use CalEEMod to generate an emissions report and fill in this section. When finished click "Save Emissions Information."

#### Climate & Emissions Reporting

Use CalEEMod to generate an emissions report, then enter some key values here. You may also attach the CalEEMod report for later reference. For more information, refer to the Key Project Information Needed CalEEMod guide, and to the CalEEMod Guildance Document.

| Annual                 |                                                            |
|------------------------|------------------------------------------------------------|
| 0                      | acres                                                      |
|                        |                                                            |
| Unmitigated Total CO2e | Mitigated Total CO2e                                       |
| 0                      | 0                                                          |
| Unmitigated Total CO2e | Mitigated Total CO2e                                       |
| 0                      | 0                                                          |
|                        | Annual 0 Unmitigated Total CO2e 0 Unmitigated Total CO2e 0 |

#### **Proposed Mitigation Strategies**

- Energy efficiency
- Renewable energy
- Alternative energy
- 🔲 Biodiesel use
- Water conservation
- Waste and Recycling
- Transportation reductions

#### Upload the CalEEMod report

No report has been uploaded. You may upload the report using the upload box below. Browse. No file selected.

Save Emissions Information

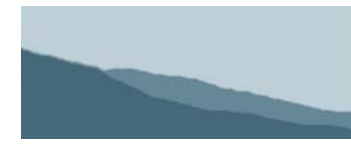

Measuring conservation progress on California's Central Coast

## **Partner Organizations**

View and edit the list of organizations related to the project. The display is separated into two tables, those who are members of the CCAT system and those who are not.

To add partners, click on the + icon. To edit a partner, click on the pencil. To delete a partner click X.

| <ul> <li>✓ Partner Organizations</li> </ul> |                                                                                |      |  |  |
|---------------------------------------------|--------------------------------------------------------------------------------|------|--|--|
| Partner Organization (CCAT)                 |                                                                                |      |  |  |
| Big Sur Land Trust (BSL)                    | Γ)                                                                             |      |  |  |
| Partner Organization (Non-                  | -CCAT)                                                                         | \$   |  |  |
|                                             | Partner Organizations                                                          | ×    |  |  |
|                                             | 🔲 Big Sur Land Trust                                                           | -    |  |  |
|                                             | Cachuma Resource Conservation District                                         |      |  |  |
| Click the                                   | Castroville Community Services District                                        |      |  |  |
| checkboxes to                               | Central Coast Agricultural Water Quality Coalition                             | =    |  |  |
| select partner(s).                          | Central Coast Wetlands Group                                                   |      |  |  |
| Click Save.                                 | City of Salinas                                                                |      |  |  |
| If a partner is not                         | Coastal Watershed Council                                                      |      |  |  |
| in the list, click                          | Coastlands Mutual Water Company                                                |      |  |  |
| on the link at the                          | Elkhorn Slough National Estuarine Research Reserve                             |      |  |  |
| bottom of the list                          | Environmental Justice Coalition for Water                                      |      |  |  |
| to add.                                     | Garrapata Creek Watershed Council                                              |      |  |  |
|                                             | Loma Prieta Resource Conservation District                                     |      |  |  |
|                                             | Marina Coast Water District                                                    | -    |  |  |
|                                             | Monterey Bay National Marine <u>Sanctuary Water Quality Protection Program</u> | here |  |  |
|                                             | Save Cano                                                                      | el   |  |  |

| Add a partner    |
|------------------|
| name and website |
| URL for each     |
| Non-CCAT         |
| Partner          |
| Organization.    |

Click Save.

| þartner name | partner website URL |
|--------------|---------------------|
| partner name | partner website URL |
| partner name | partner website URL |
| partner name | partner website URL |
| partner name | partner website URL |
|              | Save                |

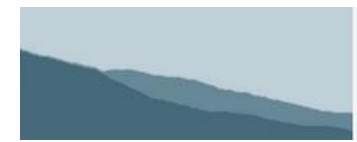

Measuring conservation progress on California's Central Coast

## **Staff Working On This Project**

View and edit the list of staff users who have access to the project. Click on the + to add a new staff person, the pencil icon to edit a user, and the X to remove a user from the project.

| ✓ Staff Working On This Project |                  |              | +           |
|---------------------------------|------------------|--------------|-------------|
| \$                              | Username 🗢       | First name 🔶 | Last name 🔶 |
| X                               | greeninfomanager | Greg         | Allensworth |

| Click the checkboxes | to |
|----------------------|----|
| select user(s).      |    |

Click Save.

If a user is not in the list, click on the link at the bottom of the list to add.

| Staff Working on This Project 🛛 🗙   |             |  |
|-------------------------------------|-------------|--|
| greeninfomanager (Greg Allensworth) |             |  |
| CREATE A NEW USER                   |             |  |
|                                     |             |  |
|                                     | Save Cancel |  |

| Create | a | new | user: |
|--------|---|-----|-------|
|--------|---|-----|-------|

Add user details and select an access level.

Viewers cannot edit the project. Editors have permission to edit the project. Managers have full access to the project and an option to delete the project.

Click Create.

| Create a New User X |        |               |
|---------------------|--------|---------------|
| Username            |        |               |
| Password            |        |               |
| E-mail Address      |        |               |
| First Name          |        |               |
| Last Name           |        |               |
| Phone               |        |               |
| Access Level        | Viewer | •             |
|                     |        |               |
|                     |        | Create Cancel |

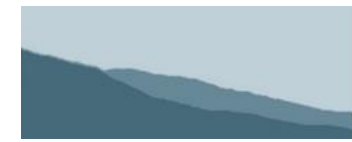

Measuring conservation progress on California's Central Coast

### Links

View and edit the list of websites related to the project. Click on the + to add a new website, the pencil icon to edit website name or URL, and the X to remove a website..

| ✓ Links                                 |                            | +  |
|-----------------------------------------|----------------------------|----|
| Link     Project Website                |                            | \$ |
| Adding/Editing a                        | Linked Document or Website |    |
| website.                                | Title Website name         |    |
| Choose a title for                      | Website Harrie             |    |
| display on the Project<br>Summary Page. | URL http://                |    |
| Enter the URL.                          |                            |    |
| Click Add.                              | Add Cancel                 |    |

## **Photos & Images**

View and edit the list of photos and images related to the project. Click on the + to add a new image and the X to remove an image from the project.

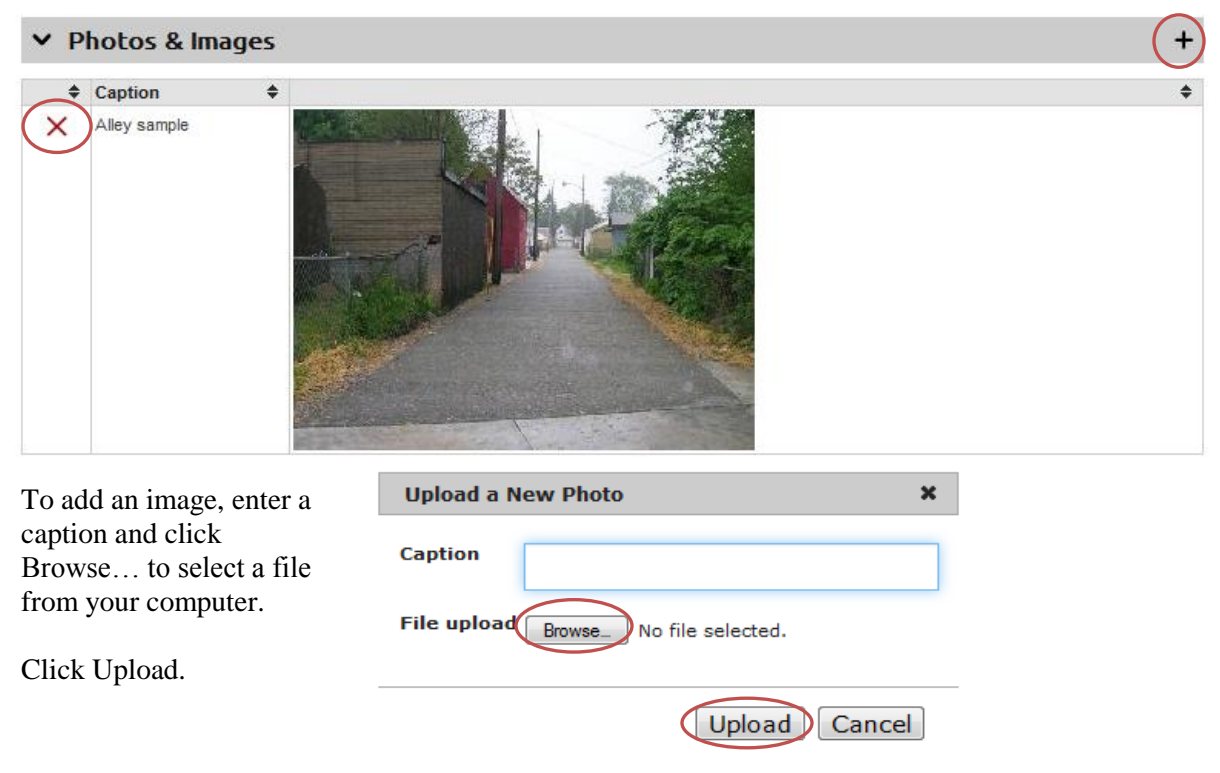

Page 6 of 17

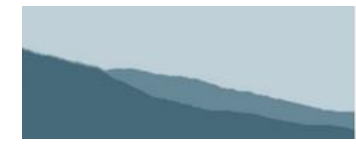

#### Measuring conservation progress on California's Central Coast

## Funding

View and edit the list of project funding sources. Click on the + to add a new funding source, the pencil to edit a funding source and the X to remove a funding source from the project.

| ~ | Funding   |            |   |            |              |       |                           |             | (+)   |
|---|-----------|------------|---|------------|--------------|-------|---------------------------|-------------|-------|
|   | ♦ Title   | \$<br>Туре | ŧ | Funder     | \$<br>Amount | \$    | Match Type                | \$<br>Match | \$    |
| X | CYZ Title | Contract   |   | XYZ Funder |              | 10000 | Cash Match, In-kind Match |             | 10000 |

TOTAL: \$ 20,000

| Adding New       | Project Funding         |        |      | ×          |
|------------------|-------------------------|--------|------|------------|
| Project Funding: | Title                   |        |      |            |
| Fill in details. | Funder                  |        |      |            |
| Click Add.       | Contract Number         |        |      |            |
|                  | Funding Types & Amounts | Amount | Туре | Source     |
|                  |                         | \$     | •    | •          |
|                  |                         | \$     | •    | •          |
|                  |                         | \$     | •    |            |
|                  |                         | \$     | T    | T          |
|                  |                         | \$     | •    | •          |
|                  | Match Types & Amounts   | Amount | Туре | Source     |
|                  |                         | \$     | •    | •          |
|                  |                         | \$     | •    |            |
|                  |                         | \$     | T    | •          |
|                  |                         | \$     | •    | •          |
|                  |                         | \$     | •    | •          |
|                  |                         |        |      | Add Cancel |

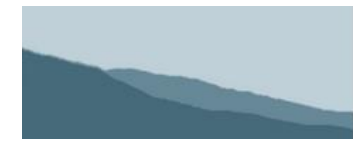

Measuring conservation progress on California's Central Coast

#### **Actions & Map Locations**

From workshops and outreach to planning and implementation, a project may have a variety of actions and related locations. For a detailed view of what's happening and where, we're asking project managers to provide details regarding each project action and location. For each project action, you'll submit the following information:

- 1. Action details such as title, type of action, status, extents, outcomes, etc.
- 2. Action Location(s)
- 3. Action Assessment(s)

The project actions and locations will appear on the master map (visibility to other users depends on the project privacy settings that you specified earlier) and will also appear in the custom report creation tool.

In the table provided, view and edit the list of project actions and locations. Click on the + to add a new project action, the pencil to edit an action, and the X to remove an action from the project.

|                  | ✓ Actions & Map Locations |    |                                      |                    |                        |            |        |         |  |  |
|------------------|---------------------------|----|--------------------------------------|--------------------|------------------------|------------|--------|---------|--|--|
|                  |                           | \$ | Title \$                             | Туре 🗘             | Name 🔶                 | Date 🗢     | Locs\$ | Assms 🗢 |  |  |
| $\left( \right)$ | X                         | I  | Invasive species management workshop | Education/Outreach | Workshop/class         | 07/31/2013 | 1      | 1       |  |  |
|                  | ×                         | Ì  | Planting native species              | Implementation     | Critical Area Planting | 06/30/2013 | 1      | 0       |  |  |
|                  | ×                         | Ì  | Buckthorn removal                    | Other              | Other                  | 05/20/2013 | 7      | 1       |  |  |

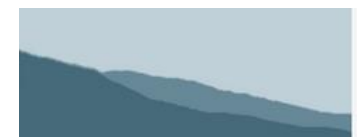

Measuring conservation progress on California's Central Coast

#### 1. Adding Project Action Details

Fill in Project Action details. Hold mouse over the fields for more information.

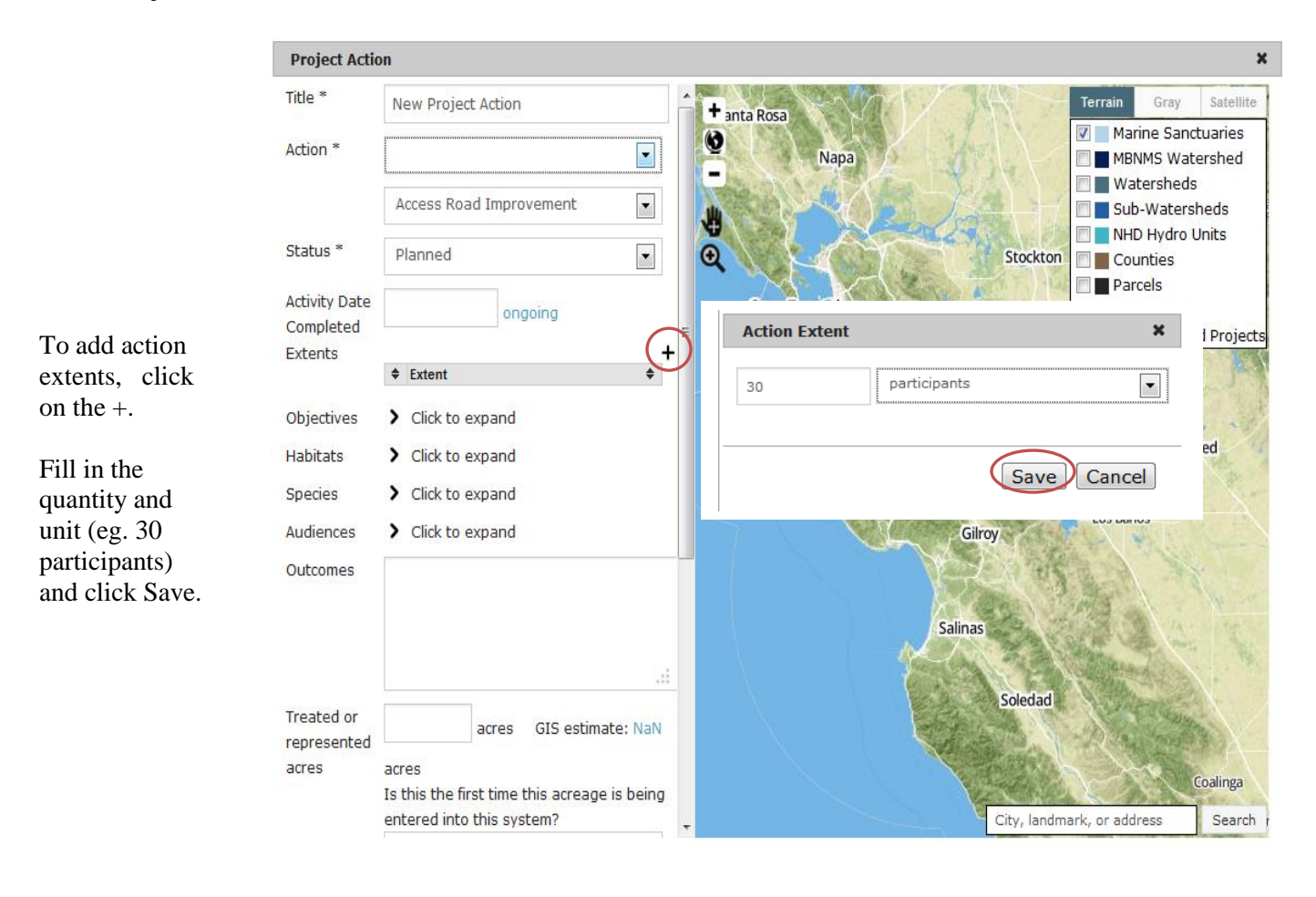

Add Cancel

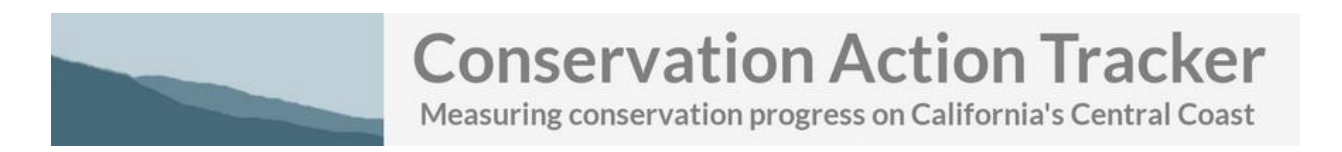

#### 2. Adding Location(s) to the action

|                                 | Project Action                    | DN                                                                              |            |               | ×                                                                      |
|---------------------------------|-----------------------------------|---------------------------------------------------------------------------------|------------|---------------|------------------------------------------------------------------------|
|                                 | Species                           | > Click to expand                                                               | <b>▲</b> + | San Francisco | Terrain Gray Satellite                                                 |
|                                 | Audiences                         | > Click to expand                                                               | 0          | Sammancisco   | Marine Sanctuaries                                                     |
|                                 | Outcomes                          |                                                                                 |            | San Mateo     | Watersheds                                                             |
|                                 |                                   |                                                                                 |            |               | <ul> <li>NHD Hydro Units</li> <li>Counties</li> <li>Parcels</li> </ul> |
|                                 | Treated or<br>represented         | acres GIS estimate: 0                                                           | )          |               | <ul> <li>SFEI CRAM</li> <li>SFEI Wetland Projects</li> </ul>           |
|                                 | acres                             | acres<br>Is this the first time this acreage is be<br>entered into this system? | eing       | Salin         | as                                                                     |
|                                 | NRCS<br>Compliant?<br>Non-English | Yes  Click to expand                                                            |            |               | Soledad                                                                |
|                                 | Available?                        |                                                                                 |            |               |                                                                        |
| Scroll down to<br>the Locations | Locations * Name                  | \$ Туре                                                                         | +          |               | Paso Robles                                                            |
| laure                           | Assessments                       | ;                                                                               | +          |               |                                                                        |
| Click the + button              | Title                             | ♦ Date                                                                          | •          | City, lar     | ndmark, or address Search                                              |

Save Cancel

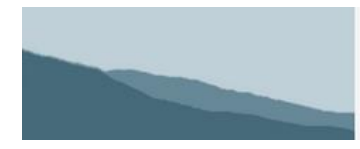

Measuring conservation progress on California's Central Coast

#### Setting the Location Type

Select "**Physical**" if you have detailed location information for the actual area where an action took place. If the project area is large in scope (eg. 80 water quality monitoring sites throughout the county) or you wish to preserve privacy and just show a generalized location on the map, select "**Representative**." Add a location name and click "Save."

| Action Location          | ×                                            |          |
|--------------------------|----------------------------------------------|----------|
| Location type            | ve                                           |          |
| Location name            |                                              |          |
|                          | Save Cancel                                  |          |
|                          | Define a Location                            |          |
| To use existing          | Add the MBNMS Watershed Boundary             |          |
| parcel or sub-           | Add a county                                 |          |
| vatershed to define a    | Add a watershed                              |          |
| project location, choose | Add a sub-watershed                          |          |
| You'll next have an      | Add a NHD hydro unit                         |          |
| option to click on the   | Add a parcel                                 |          |
| nap to select a shape to | Enter a point by address                     |          |
| ooundary. See            | Draw a point To manually of                  | lraw the |
| example below.           | Draw an area project location                | on, choo |
|                          | Enter coordinates for a point One of these o | ptions.  |
|                          | Cancel                                       |          |

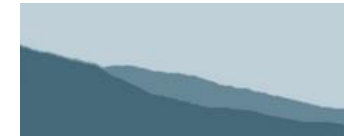

Measuring conservation progress on California's Central Coast

#### Using existing boundaries (parcels, watersheds) to define a project location

Click on the map to highlight and select a boundary to use for the action location. When finished, click the "Add Area" button.

Tip: Drag the "Click a Sub-Watershed" dialog down a bit to see map options for turning on reference layers to help guide your location selection.

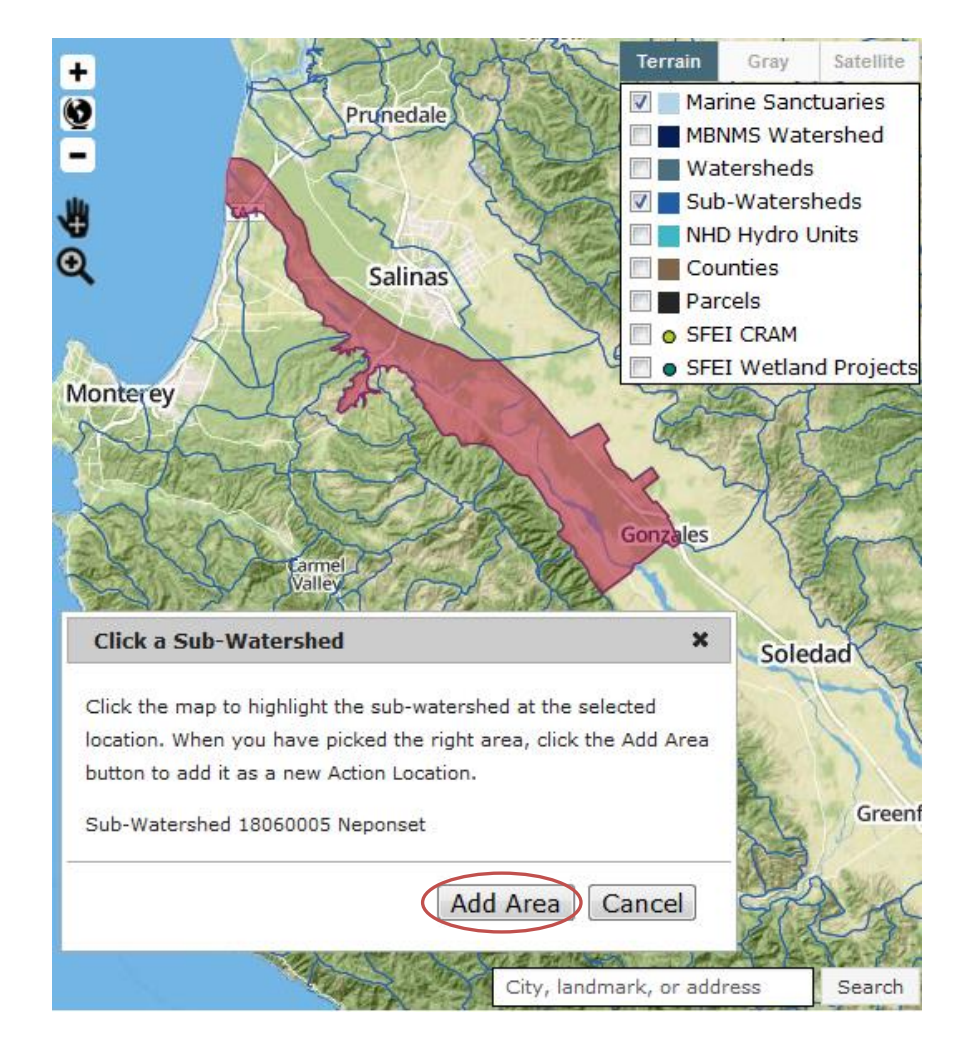

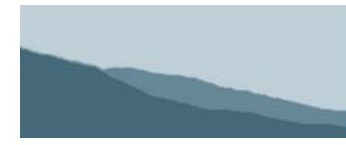

Measuring conservation progress on California's Central Coast

#### Manually drawing project locations

Click on the map to start drawing. Double click to stop drawing.

When finished, click the "Save Location" button.

**Tip**: Use the magnifying glass to quickly zoom to the general project area before beginning the drawing.

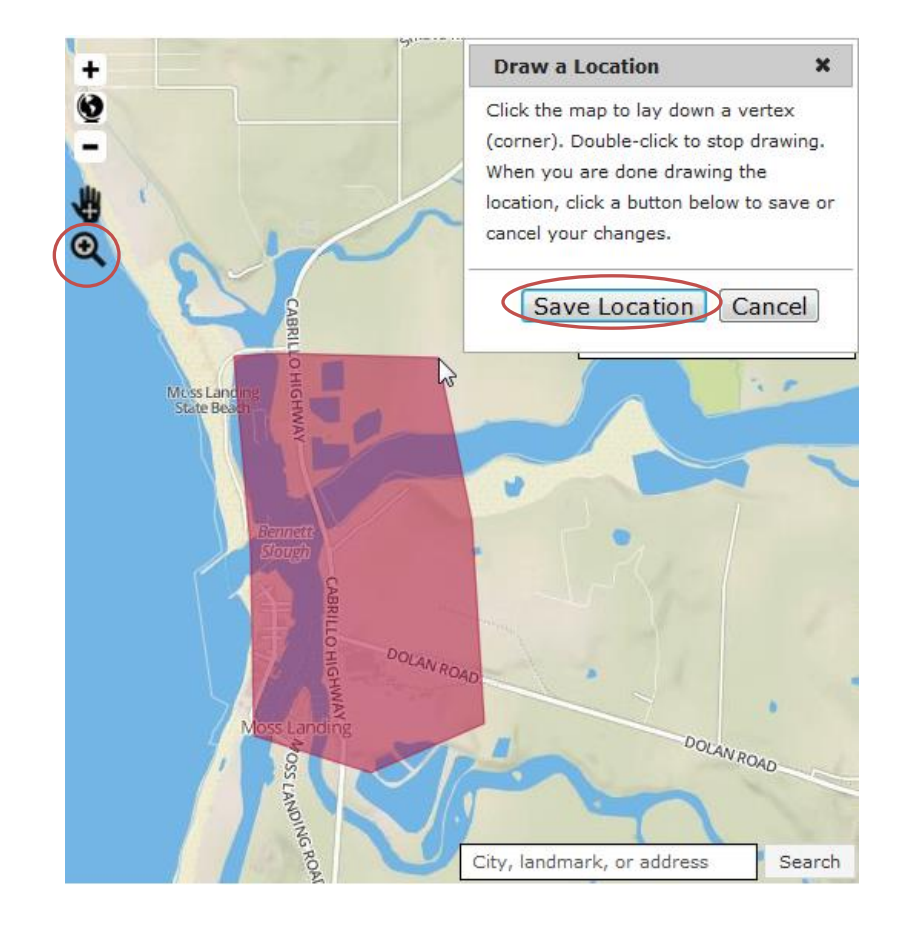

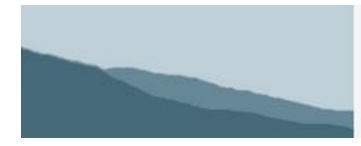

#### **Editing Action Locations**

After adding locations, they will appear on the map, outlined in red and also in the Locations table.

**Conservation Action Tracker** 

Measuring conservation progress on California's Central Coast

#### Locations

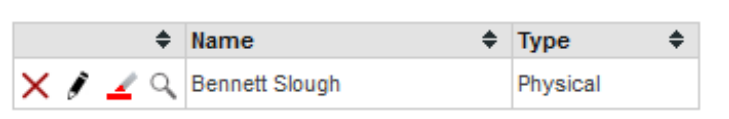

Click  $\times$  to delete a location

Click *I* to edit the location name or type.

Click  $\stackrel{\checkmark}{=}$  to edit the location shape. After activating the shape edit tool, all of the vertices will appear and dragging them will change the shape. When finished click "Save Location." See example to the right:

Click  $\bigcirc$  to zoom to the action location.

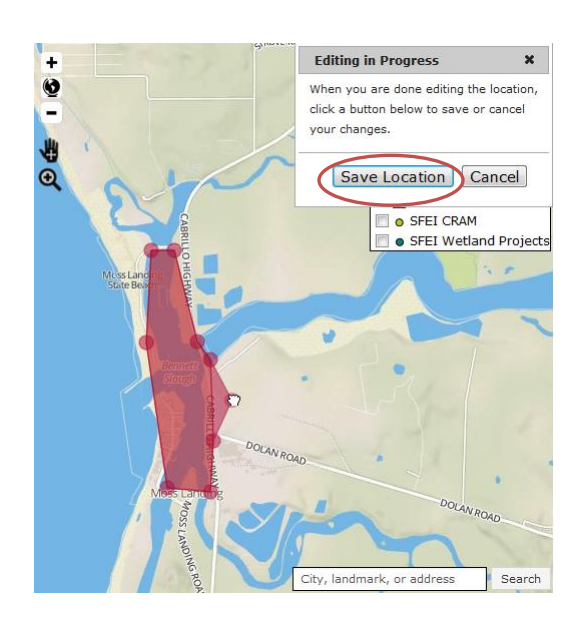

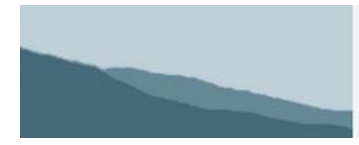

Measuring conservation progress on California's Central Coast

#### 3. Adding Assessments to the Action

Scroll down to the Assessments table and click the +.

| Assessments |      | +  |
|-------------|------|----|
| ♦ Title     | Date | \$ |

Next, fill in the Action Assessment table and click "Save" when finished

| Action Asses | sment X                |
|--------------|------------------------|
| Title        | New Assessment         |
| Date         |                        |
| Method       | Air Quality Monitoring |
| Model        | EPA Basins             |
| Results      |                        |
|              |                        |
|              | .4                     |
|              |                        |
|              | Save Cancel            |

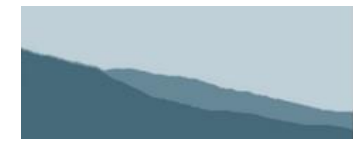

Measuring conservation progress on California's Central Coast

#### Save the Project Action

Finally, when finished adding the action details, location(s) and assessment(s), click "Save" at the bottom of the window.

| Project Actio                                   | on                                                                   |                                   |                   |                                |
|-------------------------------------------------|----------------------------------------------------------------------|-----------------------------------|-------------------|--------------------------------|
| Freated or                                      |                                                                      |                                   |                   | SRUVE ROAD Terrain Gray Sate   |
| represented<br>acres                            | acres<br>acres<br>Is this the first time t<br>entered into this syst | GIS estima<br>his acreage<br>tem? | te: 0<br>is being | Sub-Watersheds                 |
| NRCS<br>Compliant?<br>Non-English<br>Available? | Yes Click to expand                                                  |                                   |                   | Mess Landone Sale Baxe         |
| Locations                                       |                                                                      |                                   | +                 | Ennet<br>South                 |
| ¢<br>× ا ∡ ۹                                    | Name<br>Bennett Slough                                               | Type     Physical                 | ♦ E               | DOLAN ROAD                     |
| Assessments                                     | 0                                                                    |                                   | +                 | Moss Landing Docawaras         |
| Title                                           | •                                                                    | Date                              | ¢                 |                                |
| Yroject.                                        | Assossment                                                           | 2013-12-31                        |                   | City, landmark, or address Sea |

#### Comments

To encourage coordination among organizations working in similar regions, we've set up a project comments feature. If your project privacy settings allow other users to view your project, users may view and add comments via the Project Summary Page.

| 2 Comment threads                         |    | +  |
|-------------------------------------------|----|----|
| Greg Allensworth (GIN) @ 2013-07-22 10:56 | C. | \$ |
| Greg Allensworth (GIN) @ 2014-01-03 11:01 |    | \$ |
| I agree! We'd love to volunteer!          |    |    |

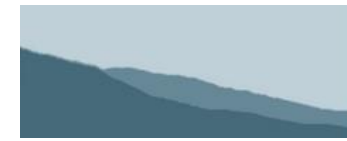

Measuring conservation progress on California's Central Coast

#### **Project Summary Page**

When finished adding data for the project, click the "Save Project Information" button at the bottom of the page. Next, you can click on the "View Project Summary" link to view a formatted project information page as well as download a PDF version of the Project Summary.

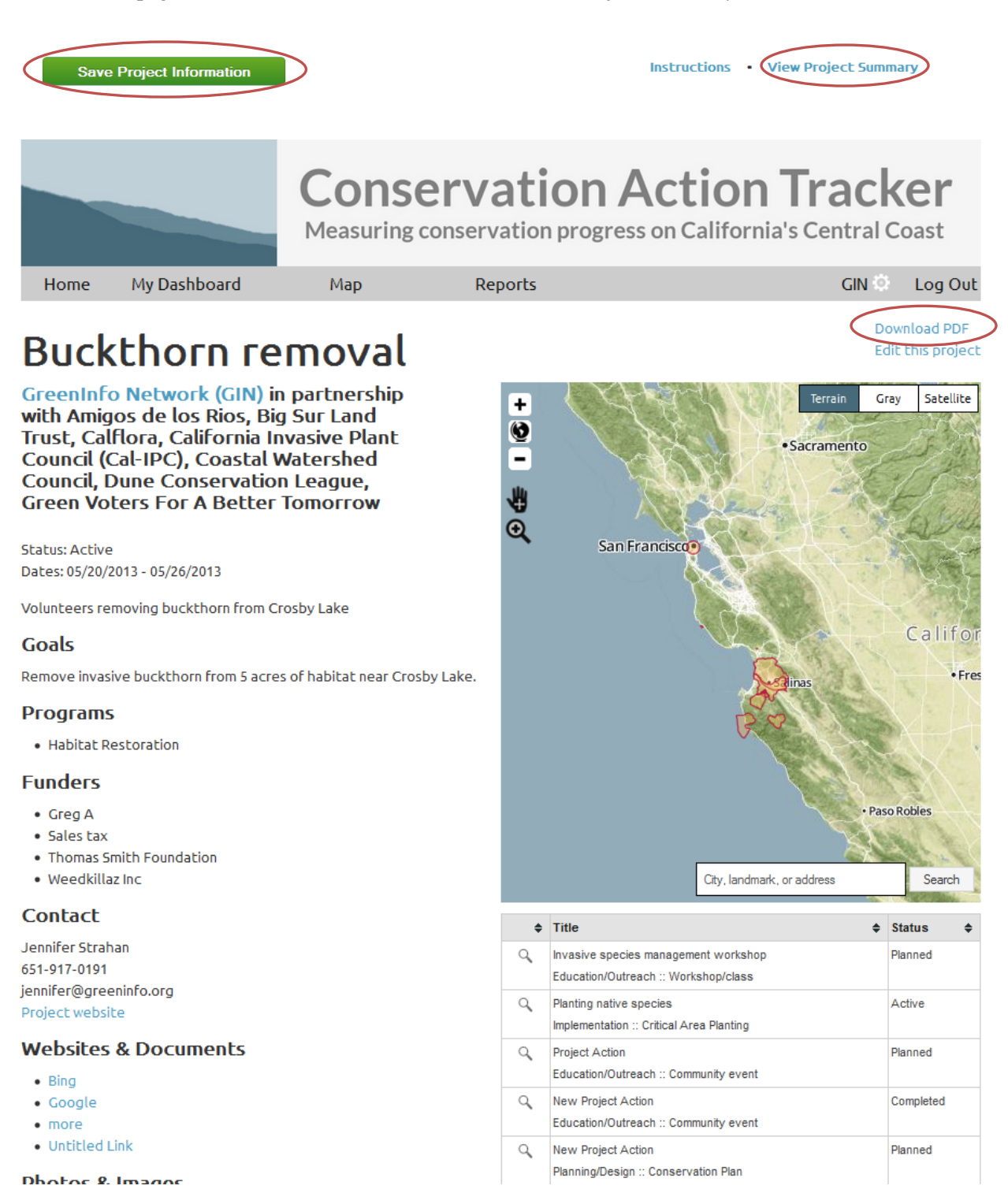